目次

## **‡** 🗌

• 操作方法

一度の回覧で、最大30名の承認者に対して同時に文書の承認依頼を送信できます。

## 操作方法

利用者画面

- 1.回覧先設定画面を開きます。
- 2.「宛先、回覧順」の右側にある[一斉送信]をクリックし有効にします。

| 宛先、          | 回覧順 * 📃 契約文書 😡                     |    |             | Φ | 全て削除 | お気に入り登録+ |
|--------------|------------------------------------|----|-------------|---|------|----------|
|              | 鯱旗花子<br>【shachihata0002@gmail.com】 | 最終 |             |   |      |          |
| 回覧           | 先の名前                               |    | 回覧先のメールアドレス |   |      |          |
| 回覧時にアドレス帳に追加 |                                    |    |             |   |      | 追加       |

3. 宛先を直接入力またはアドレス帳より回覧先を設定します。

| 宛先、回覧順 * 🔵 🗌 契約文書 🕹                |   |           | 全て剤                                                 | 除お気に入り登録+ |  |  |  |  |
|------------------------------------|---|-----------|-----------------------------------------------------|-----------|--|--|--|--|
| 鯱旗花子<br>【shachihata0002@gmail.com】 | q | ⇒ 1-<br>[ | 電子印鑑株式会社(共有) - 印鑑 太郎<br>shachihata0001+1@gmail.com】 | ×         |  |  |  |  |
|                                    |   | 2 -<br>[  | 電子印鑑株式会社(共有) - 印鑑 二郎<br>shachihata0001+2@gmail.com】 | ×         |  |  |  |  |
|                                    |   | 3 -<br>[  | 電子印鑑株式会社(共有) - 印鑑 花子<br>shachihata0001+3@gmail.com】 | ×         |  |  |  |  |
|                                    |   |           |                                                     |           |  |  |  |  |
| 回覧先の名前                             |   |           | 回覧先のメールアドレス                                         |           |  |  |  |  |
| 回覧時にアドレス帳に追加                       |   |           |                                                     | 追加        |  |  |  |  |

【関連リンク】 利用者向け <u>・文書の回覧申請</u>